## **Print Completed Reviews in Admin Review Site**

You can print completed reviews from the Admin Review site.

Last Modified on 12/22/2022 10:24 am CST

- 1. Log in to https://reviewadmin.minutemenu.com/Account/LogOn.
- 2. Click the Reports tab.

| Administration                                                |              |  |                         |   |            |       | Welcome   | [ <u>Log Off</u> ] |
|---------------------------------------------------------------|--------------|--|-------------------------|---|------------|-------|-----------|--------------------|
| Administration                                                |              |  |                         |   |            | Desig | n Reports | Home               |
| View Reviews Export Data Review Discrepancies Other Reports - |              |  |                         | Ø |            |       |           |                    |
|                                                               |              |  |                         |   |            |       | 20        | • per pag          |
| 1 2 3 4 5 6 7 8 9 10                                          |              |  |                         |   |            |       |           |                    |
| Monitor                                                       | Review Date  |  | Provider                |   | Provider # |       |           |                    |
|                                                               | • 07/08/2019 |  |                         | - |            |       | -         |                    |
| Collins, Robert (88)                                          | 05/31/2020   |  | Black.Joe               |   | 996007     |       | P         | â                  |
| Collins, Robert (88)                                          | 07/08/2019   |  | Black, Joe              |   | 996007     |       | P         | *                  |
| Collins, Robert (88)                                          | 07/08/2019   |  | Bugman, Bug             |   | 945671     |       | P         | ŵ                  |
| Collins, Robert (88)                                          | 04/10/2019   |  | Barnes, Alison          |   | 887788     |       | 2         | â                  |
| Collins, Robert (88)                                          | 04/10/2019   |  | Caster, Julie           |   | 009876     |       | P         | â                  |
| Collins, Robert (88)                                          | 04/08/2019   |  | Anderson, Ariel         |   | 875971     |       | P         | â                  |
| Collins, Robert (88)                                          | 04/08/2019   |  | Apple, Test             |   | 003678     |       | P         | â                  |
| Collins, Robert (88)                                          | 04/08/2019   |  | Banks,Nora              |   | 000086     |       | 2         | â                  |
| Collins, Robert (88)                                          | 04/08/2019   |  | Barstow, Betty          |   | 005456     |       | P         | â                  |
| Collins, Robert (88)                                          | 04/08/2019   |  | Beany, Joey             |   | 888777     |       | 2         | â                  |
| Collins, Robert (88)                                          | 04/08/2019   |  | Brady, Alice            |   | 008745     |       | P         | â                  |
| Collins, Robert (88)                                          | 04/08/2019   |  | Brown,Susan             |   | 008787     |       | 2         | â                  |
| Collins, Robert (88)                                          | 04/05/2019   |  | Anderson, Ariel         |   | 875971     |       | P         | â                  |
| Collins, Robert (88)                                          | 03/14/2019   |  | Black, Joe              |   | 996007     |       | P         | â                  |
| Collins, Robert (88)                                          | 02/26/2019   |  | Bond, Jessie            |   | 996126     |       | P         | â                  |
| Collins, Robert (88)                                          | 12/07/2018   |  | Beaverhausen, Anastasia |   | 165432     |       | P         | â                  |
| Collins, Robert (88)                                          | 11/21/2018   |  | Anderson-test,LaJamise  |   | 000463     |       | P         | â                  |
| Collins, Robert (88)                                          | 11/15/2018   |  | Black, Joe              |   | 996007     |       | P         | â                  |
| Collins, Robert (88)                                          | 10/02/2018   |  | Barnes, Alison          |   | 887788     |       | P         | â                  |
| Collins, Robert (88)                                          | 09/05/2018   |  | Bates,Annette           |   | 004589     |       | P         | â                  |
| 1 2 3 4 5 6 7 8 9 10                                          |              |  |                         |   |            |       |           |                    |

- 3. Use the **Monitor**, **Review Date**, **Provider**, and **Provider #** boxes to filter the reviews that display. You can also click each column header to sort.
- 4. Click PDF downloads.